## Reading 4-20mA Current Loop Sensors using Arduino

The sensor is designed to drive 4 to 20 mA through the output circuit regardless of the sensor supply voltage (within the allowed limits).

So, using a 250 Ohm resistor, Ohm's Law gives: 0.004A\*250R = 1V 0.020A\*250R = 5V

A better circuit includes a 10K resistor for overvoltage protection at the input, and has the negative sensor power supply connected to Arduino ground, as follows:

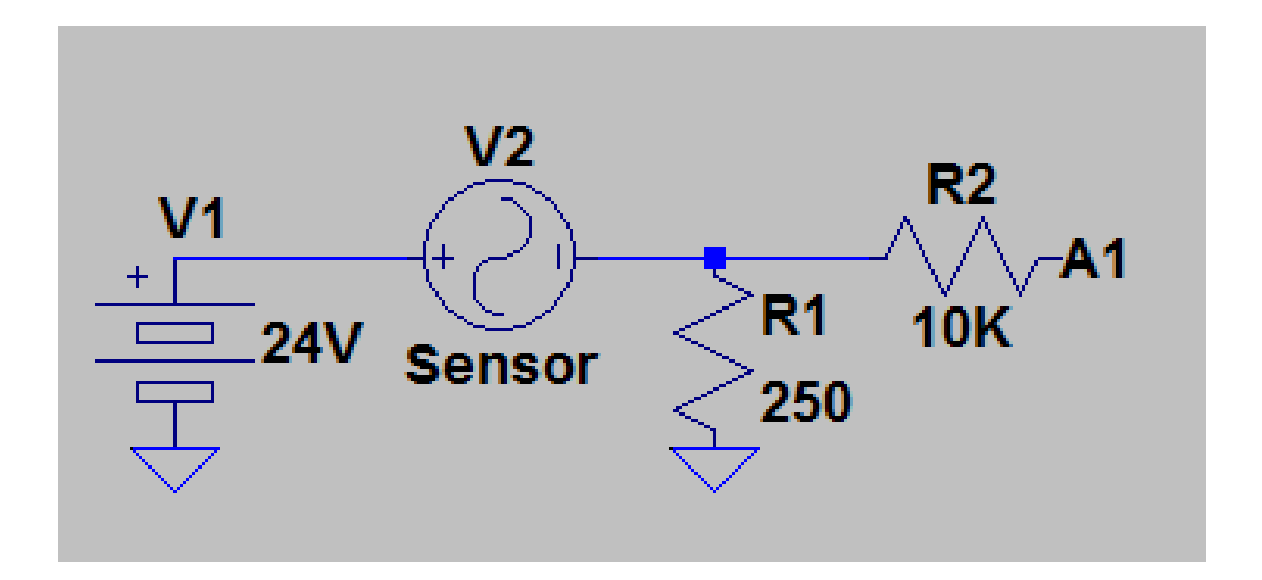

## Reading 4-20mA Current Loop Sensors using Arduino

Reading 4-20mA current loop sensors using Arduino is much easier than you might think. Follow this simple guide and we will show you a few tips to make it fast and easy.

4-20mA current loop is most common and widely used communication method in an industrial environment. This 4-20mA current loop interface is also known as 2 wire interface technology. Despite being one of the oldest industry standards a lot of users have difficulty understanding the working of this technology. This 4-20mA current loop technology is used in temperature sensors, pressure sensors, current sensors, distance sensors, magnetic field sensors and much more.

A typical 4-20mA current loop setup contains 3 things

- 1. power supply Most of the devices work at 24V DC but there are other voltage standards available as well
- 2. 4-20mA current loop sensor this is the device which works as 4-20mA standard. for example, it could be a temperature sensor which gives the temperature value in the form of 4-20mA
- 3. 4-20mA current loop receiver this is the device which will be used for readings 4-20mA current loop signal and will convert into digital or real world values

### How two wire or 4-20mA current loop works

The 4-20mA current loop output devices give data output in the form of current consumption, to measure the change in the current we will need to put the correct receiver circuit in the series. so, for example, let's say you have a pressure sensor which works at 4-20mA current loop principle and it is capable of measuring 0-50psi. so when you connect the 4-20mA current receiver circuit in the series and read the sensor it will read 4ma when the pressure is 0 psi and it will read 20mA when the pressure is 50 psi. This conversion will be a linear conversion, so you will be able to calculate the real pressure value at any given point.

This 4-20mA current loop method is really popular in automation and sensing industry due to high reliability, easy installation, fewer components, and wires can be long. 4-20mA receiver devices could be really expensive but it can be done at a much lower cost using ncd.io 4-20mA current loop receiver boards.

# Interfacing 4-20mA current loop receiver with Arduino

Hardware setup — For reading 4-20mA current loop sensors using Arduino you will need the following hardware

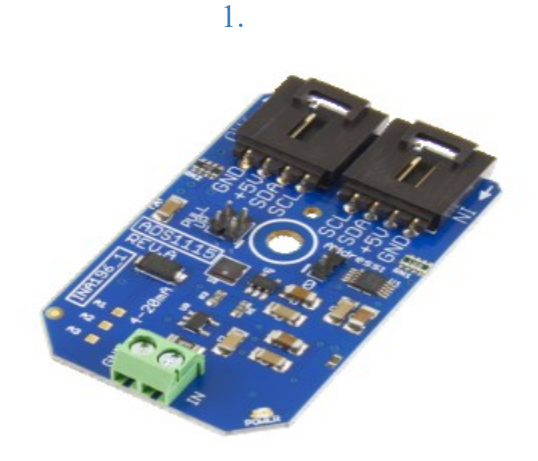

### <u>1-Channel 4-20mA Current Loop Receiver 16-Bit ADS1115</u> <u>I2C Mini Module</u>

### 2. Arduino

The 4-20mA current loop receiver board has a 16 bit ADC, whit this high-resolution ADC you can get the best possible readings from your sensor. this board works over i2c communication, so using this board is really easy. it has one address bit, so you can connect up to two of these boards with one i2c master. The board has a voltage boost circuit and usages INA196 to monitor the current values. If you are looking for a high accuracy low-cost 4-20mA current loop receiver boards, this is your board.

To set up the hardware you will need to connect the Arduino to the i2c shield and use an i2c cable to connect 4-20mA current loop receiver board with Arduino i2c shield.

Software Setup-

The Arduino code for reading 4-20mA current loop is really easy and you can download the ADS1115 Arduino lib from here <u>ADS1115 Arduino</u>

| /**************************************                               |
|-----------------------------------------------------------------------|
| /*                                                                    |
| This code can be used to read 4-20mA signal using ncd 4-20mA current  |
| loop board and arduino.                                               |
| this 4-20mA current loop board comes with 1,2,3,4 channels and 16 bit |
| resolution                                                            |

| 5.  | Distributed with a free-will license.                                 |          |
|-----|-----------------------------------------------------------------------|----------|
| 6.  | Use it any way you want, profit or free, provided it fits in          | the      |
|     | licenses of its associated works.                                     |          |
| 7.  | ADS1115                                                               |          |
| 8.  | This code is designed to work with the ADS1115_I2CADC I2C Min.        | <u>_</u> |
| _   |                                                                       |          |
| 9.  | https://www.controleverything.com/content/Analog-Digital-             |          |
|     | Converters?sku=ADS1115_I2CADC#tabs-0-product_tabset-2                 |          |
| 10  |                                                                       |          |
| 11  | · /************************************                               | <*****   |
|     | *****/                                                                |          |
| 12  |                                                                       |          |
| 13  | . #include <wire.h></wire.h>                                          |          |
| 14  | . #include <ads1115.h></ads1115.h>                                    |          |
| 15  |                                                                       |          |
| 16  | ADS1115 ads;                                                          |          |
| 17. |                                                                       |          |
| 18  | void setup(void)                                                      |          |
| 19  | {<br>{                                                                |          |
| 20  | Serial hegin(9600).                                                   |          |
| 20  |                                                                       |          |
| 21  | ·                                                                     |          |
|     | , // The address can be changed making the option of connects         | .ng      |
|     | multiple devices                                                      |          |
| 23  | . ads.getAddr_ADS1115(ADS1115_DEFAULT_ADDRESS); // 0x48, 10           | 001 000  |
|     | (ADDR = GND)                                                          |          |
| 24  | <pre>. // ads.getAddr_ADS1115(ADS1115_VDD_ADDRESS); // 0x49, 10</pre> | 001 001  |
|     | (ADDR = VDD)                                                          |          |
| 25  | . // ads.getAddr_ADS1115(ADS1115_SDA_ADDRESS); // 0x4A, 10            | 01 010   |
|     | (ADDR = SDA)                                                          |          |
| 26  | . // ads.getAddr_ADS1115(ADS1115_SCL_ADDRESS); // 0x4B, 10            | 901 011  |
|     | (ADDR = SCL)                                                          |          |
| 27  |                                                                       |          |

|                   | // The ADC gain (PGA), Device op           | perating mode, Data rate                 |
|-------------------|--------------------------------------------|------------------------------------------|
| 29.               | // can be changed via the follow           | ving functions                           |
|                   |                                            |                                          |
| 31.               | <pre>ads.setGain(GAIN_TWO); dofoult)</pre> | // 2x gain +/- 2.048V 1 bit =            |
| 0.0625mV (        | detault)                                   |                                          |
| 32.<br>0.1875mV   | <pre>//ads.setGain(GAIN_TWOTHIRDS);</pre>  | // 2/3x gain +/- 6.144V 1 bit =          |
| 33.<br>0 125mV    | <pre>// ads.setGain(GAIN_ONE);</pre>       | // 1x gain +/- 4.096V 1 bit =            |
| 34.               | <pre>// ads.setGain(GAIN_FOUR);</pre>      | // 4x gain +/- 1.024V 1 bit =            |
| 35.<br>0.015625mV | <pre>// ads.setGain(GAIN_EIGHT);</pre>     | // 8x gain +/- 0.512V 1 bit =            |
| 36.               | <pre>// ads.setGain(GAIN_SIXTEEN);</pre>   | // 16x gain +/- 0.256V 1 bit =           |
| 0.0078125m        | V                                          |                                          |
| 37.               |                                            |                                          |
|                   | <pre>ads.setMode(MODE_CONTIN);</pre>       | <pre>// Continuous conversion mode</pre> |
| 39.<br>(default)  | <pre>// ads.setMode(MODE_SINGLE);</pre>    | // Power-down single-shot mode           |
|                   |                                            |                                          |
|                   | <pre>ads.setRate(RATE_128);</pre>          | // 128SPS (default)                      |
|                   | <pre>// ads.setRate(RATE_8);</pre>         | // 8SPS                                  |
|                   | <pre>// ads.setRate(RATE_16);</pre>        | // 16SPS                                 |
|                   | <pre>// ads.setRate(RATE_32);</pre>        | // 32SPS                                 |
|                   | <pre>// ads.setRate(RATE_64);</pre>        | // 64SPS                                 |
|                   | <pre>// ads.setRate(RATE_250);</pre>       | // 250SPS                                |
|                   | <pre>// ads.setRate(RATE_475);</pre>       | // 475SPS                                |
|                   | <pre>// ads.setRate(RATE_860);</pre>       | // 860SPS                                |
| 49.               |                                            |                                          |
|                   | <pre>ads.setOSMode(OSMODE_SINGLE);</pre>   | <pre>// Set to start a single-</pre>     |
| conversion        |                                            |                                          |
|                   |                                            |                                          |

| 52. |     | ads.begin();                                                             |
|-----|-----|--------------------------------------------------------------------------|
| 53. | }   |                                                                          |
| 54. |     |                                                                          |
| 55. | voi | d loop(void)                                                             |
| 56. | {   |                                                                          |
| 57. |     | byte error;                                                              |
| 58. |     | <pre>int8_t address;</pre>                                               |
| 59. |     |                                                                          |
| 60. |     | address = ads.ads_i2cAddress;                                            |
| 61. |     | // The i2c_scanner uses the return value of                              |
| 62. |     | <pre>// the Write.endTransmisstion to see if</pre>                       |
| 63. |     | // a device did acknowledge to the address.                              |
| 64. |     | <pre>Wire.beginTransmission(address);</pre>                              |
| 65. |     | <pre>error = Wire.endTransmission();</pre>                               |
| 66. |     | <pre>if (error == 0)</pre>                                               |
| 67. |     | {                                                                        |
| 68. |     | <pre>int16_t adc0, adc1, adc2, adc3;</pre>                               |
| 69. |     |                                                                          |
| 70. |     | <pre>Serial.println("Getting Single-Ended Readings from AIN03");</pre>   |
| 71. |     | <pre>Serial.println(" ");</pre>                                          |
| 72. |     | <pre>adc0 = ads.Measure_SingleEnded(0);</pre>                            |
| 73. |     | <pre>Serial.print("Digital Value of Analog Input at Channel 1: ");</pre> |
| 74. |     | <pre>Serial.println(adc0);</pre>                                         |
| 75. |     | <pre>float mACurrent = adc0 * 0.000628;</pre>                            |
| 76. |     | <pre>Serial.print("Current Loop Input at Channel 1: ");</pre>            |
| 77. |     | <pre>Serial.println(mACurrent,3);</pre>                                  |
| 78. |     | <pre>adc1 = ads.Measure_SingleEnded(1);</pre>                            |
| 79. |     | Serial.print("Digital Value of Analog Input at Channel 2:                |
| "); |     |                                                                          |
| 80. |     | <pre>Serial.println(adc1);</pre>                                         |
| 81. |     | <pre>adc2 = ads.Measure SingleEnded(2);</pre>                            |

|            |   | Serial.print("Digital Value      | e of Analog Input at Ch | annel 3: |
|------------|---|----------------------------------|-------------------------|----------|
|            |   | Coniel nuintle(ede2).            |                         |          |
| ŏ3.        |   | Serial.printin(aucz);            | adad(2).                |          |
| 04.        |   | aucs = aus.Measure_singier       | ided(5),                |          |
| 85.<br>"\· |   | Serial.print("Digital Value      | e of Analog Input at Ch | annel 4: |
|            |   | <pre>Serial.println(adc3);</pre> |                         |          |
| 87.        |   | <pre>Serial.println(" ");</pre>  |                         |          |
| 88.        |   | Serial.println(" ***             |                         |          |
|            |   |                                  |                         |          |
| 89.        |   | <pre>Serial.println(" ");</pre>  |                         |          |
|            |   | }                                |                         |          |
| 91.        |   | else                             |                         |          |
|            |   | {                                |                         |          |
| 93.        |   | Serial.println("ADS1115 Disco    | onnected!");            |          |
|            |   | <pre>Serial.println(" ");</pre>  |                         |          |
| 95.        |   | Serial.println(" *****           | ****** ");              |          |
|            |   | <pre>Serial.println(" ");</pre>  |                         |          |
| 97.        |   | }                                |                         |          |
|            |   |                                  |                         |          |
| 99.        |   | delay(1000);                     |                         |          |
| 100.       | } |                                  |                         |          |

Converting ADC values into 4-20mA values

float mACurrent = adc0 \* 0.000628; Serial.print("Current Loop Input at Channel 1: "); Serial.println(mACurrent,3);

This is how we calculate the 4-20mA multiplication factor — we set the loop simulator at 4mA and connect it to the 4-20mA current loop receiver board and take the analog readings, in this case at 4mA the ADC reads around 6392. by using this two known entity we can calculate the 4-20mA calculation factor by simply dividing 4mA by 6392.

current multiplication factor = 4mA/6392 = = 0.000628.

Testing 4-20mA current loop receiver board using Loop simulator —

Loop simulator is one of the most common tool used to debug 4-20mA devices. We will use this tool to verify the accuracy of our setup and to tune it.

Step 1. Turn on the loop simulator and select Current 2-Wire option

Once you select that, it will bring the twp-wire window. When it's not connected to the 4-20mA receiver board it will display open wire.

| 💿 AD51115_420mA_CE   Alduino 1.6.9 — 🗆                                                                                   | © COM10                                        | - • ×                                    |
|----------------------------------------------------------------------------------------------------|------------------------------------------------|------------------------------------------|
| File Edit Sketch Tools Help                                                                                              |                                                | Send                                     |
|                                                                                                    | om 3.7370 2                                    |                                          |
| ADDITE 4200A CE                                                                                                    |                                                |                                          |
| Nonroyameyee                                                                                                    | Getting Single-Ended Readings from AIN03       |                                          |
| // the write endrinnsmistion to see if                                                                                   |                                                |                                          |
| // a device inta activity of the address.                                                                                | Digital Value of Analog Input at Channel 1: 38 |                                          |
| error = Wire.endTransmission();                                                                                          | Current Loop Input at Channel 1: 0.024         |                                          |
| if (error == 0)                                                                                                    | Getting Single-Ended Readings from AIN03       |                                          |
| 4                                                                                                    |                                                |                                          |
| <pre>intl6_t adc0, adc1, adc2, adc3;</pre>                                                                               | Digital Value of Analog Input at Channel 1: 38 |                                          |
|                                                                                                    | Current Loop Input at Channel 1: 0.024         |                                          |
| <pre>Serial.println("Getting Single-Ended Readings from AIN03");</pre>                                                   | Getting Single-Ended Readings from AINU3       |                                          |
| Serial.println(" ");                                                                                                    | Digital Value of Analog Input at Channel 1: 38 |                                          |
| <pre>adc0 = ads.Measure_SingleEnded(0);</pre>                                                                            | Current Loop Input at Channel 1: 0.024         |                                          |
| Serial print("Digital Value of Analog Input at Channel 1: ");                                                            | Getting Single-Ended Readings from AIN03       |                                          |
| Serial printin (add);                                                                                                    |                                                |                                          |
| Final macurent = acc - 0.00028;                                                                                          | Digital Value of Analog Input at Channel 1: 37 |                                          |
| Serial print( Current boby input at Channel 11 -);                                                                       | Current Loop Input at Channel 1: 0.023         |                                          |
| // addle_adds.Measure_SignleEnded(1):                                                                                    | Getting Single-Ended Readings from AIN03       |                                          |
| // Serial.print("Digital Value of Analog Input at Channel 2: "):                                                         |                                                |                                          |
| // Serial.println(adci);                                                                                                 | Digital Value of Analog Input at Channel 1: 38 |                                          |
| <pre>// adc2 = ads.Measure SingleEnded(2);</pre>                                                                         | Current Loop Input at Channel 1: 0.024         |                                          |
| <pre>// Serial.print("Digital Value of Analog Input at Channel 3: ");</pre>                                              | Getting Single-Ended Readings from AIN03       |                                          |
| <pre>// Serial.println(adc2);</pre>                                                                                      |                                                |                                          |
| <pre>// adc3 = ads.Measure_SingleEnded(3);</pre>                                                                         | Digital Value of Analog Input at Channel 1: 38 |                                          |
| <pre>// Serial.print("Digital Value of Analog Input at Channel 4: ");</pre>                                              | Current Loop input at channel 1: 0.024         |                                          |
| // Serial.println (adc3);                                                                                                | decting single-inded Readings from Airos       |                                          |
| // Serial.println("");                                                                                                   | Digital Value of Analog Input at Channel 1: 39 |                                          |
| // Serial.println(" "");                                                                                                 | Current Loop Input at Channel 1: 0.024         |                                          |
| // Serial.printin(" ");                                                                                                  | Getting Single-Ended Readings from AIN03       |                                          |
|                                                                                                    |                                                |                                          |
| 6.4.09                                                                                                    | Digital Value of Analog Input at Channel 1: 38 |                                          |
| Serial.println("ADS1115 Disconnected!");                                                                                 | Current Loop Input at Channel 1: 0.024         |                                          |
| Serial.println(" ");                                                                                                    |                                                |                                          |
|                                                                                                    |                                                |                                          |
| Done uploading.                                                                                                    |                                                |                                          |
|                                                                                                    |                                                |                                          |
| Sketch uses 6,638 bytes (21%) of program storage space. Maximum is 30,720 bytes.                                         |                                                |                                          |
| Global variables use 602 bytes (29%) of dynamic memory, leaving 1,446 bytes for local variables. Maximum is 2,040 bytes. |                                                |                                          |
|                                                                                                    |                                                |                                          |
|                                                                                                    |                                                |                                          |
|                                                                                                    |                                                |                                          |
|                                                                                                    |                                                |                                          |
|                                                                                                    |                                                |                                          |
|                                                                                                    |                                                |                                          |
|                                                                                                    |                                                |                                          |
|                                                                                                    |                                                |                                          |
|                                                                                                    |                                                |                                          |
|                                                                                                    |                                                |                                          |
|                                                                                                    |                                                |                                          |
| 89 Arduine Nane, ATmega28 an C                                                                                           | Autoscroll                                     | No line ending $\smile$ 9600 baud $\sim$ |
|                                                                                                    |                                                |                                          |

COM10 Х Send Digital Value of Analog Input at Channel 1: 37 Current Loop Input at Channel 1: 0.023 Getting Single-Ended Readings from AIN0..3 Digital Value of Analog Input at Channel 1: 37 Current Loop Input at Channel 1: 0.023 Getting Single-Ended Readings from AIN0..3 Digital Value of Analog Input at Channel 1: 37 Current Loop Input at Channel 1: 0.023 Getting Single-Ended Readings from AIN0..3 Digital Value of Analog Input at Channel 1: 37 Current Loop Input at Channel 1: 0.023 Getting Single-Ended Readings from AIN0..3 Digital Value of Analog Input at Channel 1: 38 Current Loop Input at Channel 1: 0.024 Getting Single-Ended Readings from AIN0..3 Digital Value of Analog Input at Channel 1: 38 Current Loop Input at Channel 1: 0.024 Autoscroll No line ending 🗸 9600 baud

When the loop simulator is not connected to the receiver board, the Arduino will read 0mA, this is also used to detect is the sensor wiring is broken. This is one of most important thing you will need to understand while reading 4-20mA current loop sensors.

Step 2. The loop simulator has two probes, the black probe is named as Ext.PS+ and the red probe is named as PLC input. In our setup, we will connect the black probe to in IN1 terminal on the 4-20mA receiver board and the red probe to gnd. This is very important if you make the wrong connection it could damage your 4-20mA current loop receiver board. Once you have the correct connection the 4-20mA current loop board will start readings 4-20mA current loop signal.

By default, the loop simulator will be set at 4mA and when you connect to Arduino, it will read 4mA

| 🔿 ADS1115 420mA CE JArduino 1.6.9                                                                                        |                                                    | - 0      | ×    |
|----------------------------------------------------------------------------------------------------|----------------------------------------------------|----------|------|
| File File Select Tools Hele                                                                                              |                                                    |          |      |
|                                                                                                    |                                                    |          | Send |
|                                                                                                    | Getting Single-Ended Readings from AIN03           |          |      |
| ADS1115_420mA_CE                                                                                                    |                                                    |          |      |
| // the Write.endTransmisstion to see if                                                                                  | A Digital Value of Analog input at Channel I: 6386 |          |      |
| // a device did acknowledge to the address.                                                                              | Current Loop Input at Channel 1: 4.010             |          |      |
| Wire.beginTransmission(address);                                                                                         | Getting Single-Ended Readings from AINU3           |          |      |
| error = Wire.endTransmission();                                                                                          |                                                    |          |      |
| if (error == 0)                                                                                                    | Digital Value of Analog Input at Channel 1: 6395   |          |      |
| (                                                                                                    | Current Loop Input at Channel 1: 4.016             |          |      |
| <pre>intl6_t adc0, adc1, adc2, adc3;</pre>                                                                               | Getting Single-Ended Readings from AIN03           |          |      |
|                                                                                                    | Digital Value of Analog Input at Channel 1: 6289   |          |      |
| Serial.println("Getting Single-Ended Readings from AIN03");                                                              | Current Loop Input at Channel 1: 4.012             |          |      |
| Serial.println("");                                                                                                    | Getting Single-Ended Readings from AINO3           |          |      |
| <pre>adc0 = ads.Measure_SingleEnded(0);</pre>                                                                            | decorny orners ended waterings from Alecord        |          |      |
| Serial.print("Digital Value of Analog Input at Channel 1: ");                                                            | Disital Value of Apples Territ at Channel 1: 6393  |          |      |
| Serial.println(adc0);                                                                                                    | durant face Tents at Channel 1. 4 015              |          |      |
| <pre>float mACurrent = adc0 * 0.000628;</pre>                                                                            | Carteline Boop Input ad Chamber 1, 7,013           |          |      |
| Serial.print("Current Loop Input at Channel 1: ");                                                                       | Getting Single-Ended Readings from AINU3           |          |      |
| Serial.println(mACurrent, 3);                                                                                            |                                                    |          |      |
| <pre>// adcl = ads.Measure_SingleEnded(1);</pre>                                                                         | Digital value or Analog input at Channel 1: 6353   |          |      |
| <pre>// Serial.print("Digital Value of Analog Input at Channel 2: ");</pre>                                              | Current Loop Input at Channel I: 4.013             |          |      |
| // Serial.println(adc1);                                                                                                 | Getting Single-Inded Readings from AING3           |          |      |
| <pre>// adc2 = ads.Measure_SingleEnded(2);</pre>                                                                         | states have a branches from a shares i de const    |          |      |
| <pre>// Serial.print("Digital Value of Analog Input at Channel 3: ");</pre>                                              | Digital value of Analog input at Channel I: 6393   |          |      |
| // Serial.println(adc2);                                                                                                 | Current Loop Input at Channel I: 4.015             |          |      |
| <pre>// adc3 = ads.Measure_SingleEnded(3);</pre>                                                                         | Getting Single-Ended Readings from AINU3           |          |      |
| <pre>// Serial.print("Digital Value of Analog Input at Channel 4: ");</pre>                                              |                                                    |          |      |
| // Serial.println(adc3);                                                                                                 | Digital Value of Analog Input at Channel 1: 6389   |          |      |
| <pre>// Serial.println("");</pre>                                                                                        | Current Loop Input at Channel 1: 4.012             |          |      |
| // Serial.println(" ");                                                                                                  |                                                    |          |      |
| <pre>// Serial.println("");</pre>                                                                                        |                                                    |          |      |
| }                                                                                                    |                                                    |          |      |
| else                                                                                                    |                                                    |          |      |
| {                                                                                                    |                                                    |          |      |
| Serial.println("ADS1115 Disconnected!");                                                                                 |                                                    |          |      |
| Serial.println(" ");                                                                                                    | v                                                  |          |      |
| Deep universities                                                                                                    |                                                    |          |      |
| Doer upreading.                                                                                                    |                                                    |          |      |
|                                                                                                    |                                                    |          |      |
| Sketch uses 6,638 bytes (21%) of program storage space. Maximum is 30,720 bytes.                                         |                                                    |          |      |
| Global variables use 602 bytes (29%) of dynamic memory, leaving 1,446 bytes for local variables. Maximum is 2,048 bytes. |                                                    |          |      |
|                                                                                                    |                                                    |          |      |
|                                                                                                    |                                                    |          |      |
|                                                                                                    |                                                    |          |      |
|                                                                                                    |                                                    |          |      |
|                                                                                                    |                                                    |          |      |
|                                                                                                    |                                                    |          |      |
|                                                                                                    |                                                    |          |      |
|                                                                                                    |                                                    |          |      |
|                                                                                                    |                                                    |          |      |
|                                                                                                    |                                                    |          |      |
|                                                                                                    |                                                    |          |      |
|                                                                                                    |                                                    |          |      |
|                                                                                                    | Autoscrol No line /                                | ndna 🗸 🗛 | baud |
| Antuina Nano, ATmaga228 an COMT                                                                                          | 0                                                  |          |      |

| 💿 СОМ10 —                                        |         | ×    | < |
|--------------------------------------------------|---------|------|---|
|                                                  |         | Send |   |
| Digital Value of Analog Input at Channel 1: 6392 |         |      | ^ |
| Current Loop Input at Channel 1: 4.014           |         |      |   |
| Getting Single-Ended Readings from AIN03         |         |      |   |
| Digital Value of Analog Input at Channel 1: 6392 |         |      |   |
| Current Loop Input at Channel 1: 4.014           |         |      |   |
| Getting Single-Ended Readings from AIN03         |         |      |   |
| Digital Value of Analog Input at Channel 1: 6389 |         |      |   |
| Current Loop Input at Channel 1: 4.012           |         |      |   |
| Getting Single-Ended Readings from AIN03         |         |      |   |
| Digital Value of Analog Input at Channel 1: 6389 |         |      |   |
| Current Loop Input at Channel 1: 4.012           |         |      |   |
| Getting Single-Ended Readings from AIN03         |         |      |   |
| Digital Value of Analog Input at Channel 1: 6393 |         |      |   |
| Current Loop Input at Channel 1: 4.015           |         |      |   |
| Getting Single-Ended Readings from AIN03         |         |      |   |
| Digital Value of Analog Input at Channel 1: 6389 |         |      |   |
| Current Loop Input at Channel 1: 4.012           |         |      |   |
|                                                  |         |      | ¥ |
| No line ending V                                 | 9600 ba | aud  | ~ |

### Interfacing Isolated 4-20mA Current Loop Transmitter Arduino

In our last post we interfaced 4-20mA current loop receiver with the arduino, in this article we will learn how you can interface isolated 4-20mA current loop transmitter board with arduino. 4-20mA transmitter devices are used to provide 4-20mA signal which can be used to control pumps, valves, switches and transducers. For example lets say you want to want to control a sprinkler which works on 4-20mA current loop signal, in that case you will need a 4-20mA current loop transmitter board. To control such a sprinkler you will change the current output using arduino and this current output will control the sprinkler.

The 4-20mA current loop is also known as 2 wire protocol, in such setups there are two wires which control the device as well as provide the power using same two wires. The sensor or device values are changed by varying the current value.

Hardware

- 1. Arduino
- 2. Arduino I2C shield
- 3. 4-20mA current Loop Transmitter

This isolated 4-20mA current loop transmitter has a 12 bit DAC which provides high resolution 4-20mA output. On the one channel 4-20mA transmitter the DAC is MCP4725. In this post we will be using this one and the 4 channel will work in same way. This one channel isolated 4-20mA current loop transmitter board has 1kV power isolation and also has i2c communication isolation(2500Vrms). The board works on i2c communication and it has 1 address bit. By chaining the address bit its possible to connect two 4-20mA current loop transmitter boards together.

It is real simple to interface these isolated 4-20mA current loop receiver boards with arduino, raspberry pi, usb or any other computer, You can follow the exact same steps and can make it work with any of the platforms. To connect the arduino with 4-20mA current loop transmitter board all you will need to do is insert the arduino module into the arduino i2c shield and use an i2c cable to connect these two boards together.

The isolated 4-20mA current loop transmitter board has a 2 connection screw terminal which provides 4-20mA output, over here you can connect the device or sensor you want control. You will also need a power supply to power up the device. Once you have all this setup, we can start working on the code.

The Arduino code can be found here

```
1. #include <Wire.h>
2. void setup()
3. {
    Serial.begin (9600);
    Wire.begin();
7.}
8. void loop()
9. {
          for (int i=290; i <= 1500; i++)</pre>
           Wire.beginTransmission(0x60);
           Wire.write(64);
          // Wire.write(64);
           Wire.write(i >> 4);
           Wire.write((i & 15) << 4); //4 LSB</pre>
           delay(100);
           Serial.print("4-20mA current trnasmitter output ");
           Serial.println(i*0.013);
           Serial.print("n");
           Wire.endTransmission();
            }
```

This is real simple example code, in this code we are changing the DAC values and the current loop output will change accordingly. You can tune these values according to your application requirements.

|  | 00 | COM10 |  |
|--|----|-------|--|
|--|----|-------|--|

Send

|                                        |                       | Sen       | u      |
|----------------------------------------|-----------------------|-----------|--------|
| 4-20mA current trnasmitter output 4.00 |                       |           | ^      |
| 4-20mA current trnasmitter output 4.02 |                       |           |        |
| 4-20mA current trnasmitter output 4.03 |                       |           |        |
| 4-20mA current trnasmitter output 4.04 |                       |           |        |
| 4-20mA current trnasmitter output 4.06 |                       |           |        |
| 4-20mA current trnasmitter output 4.07 |                       |           |        |
| 4-20mA current trnasmitter output 4.08 |                       |           |        |
| 4-20mA current trnasmitter output 4.10 |                       |           |        |
| 4-20mA current trnasmitter output 4.11 |                       |           |        |
| 4-20mA current trnasmitter output 4.12 |                       |           |        |
| 4-20mA current trnasmitter output 4.13 |                       |           |        |
| 4-20mA current trnasmitter output 4.15 |                       |           |        |
| 4-20mA current trnasmitter output 4.16 |                       |           |        |
| 4-20mA current trnasmitter output 4.17 |                       |           |        |
| 4-20mA current trnasmitter output 4.19 |                       |           |        |
| 4-20mA current trnasmitter output 4.20 |                       |           |        |
| 4-20mA current trnasmitter output 4.21 |                       |           |        |
| 4-20mA current trnasmitter output 4.23 |                       |           |        |
| 4-20mA current trnasmitter output 4.24 |                       |           |        |
| 4-20mA current trnasmitter output 4.25 |                       |           |        |
| 4-20mA current trnasmitter output 4.26 |                       |           | ~      |
|                                        | No line ending $\lor$ | 9600 baud | $\sim$ |